## Fellowship Nomination through the INAE Digital Platform

## (Quick Guide)

To send nomination through digital platform Fellows are requested to login to their account created by INAE. <u>The username and password have been created by INAE and shared with individual INAE Fellow</u>. <u>The same username has been registered with the platform hence creation of new username will not be applicable to the system.</u>

# In case the login credentials (user id and password) is not known please contact INAE Secretariat through mail at <u>inaehq@inae.in</u> or helpline number of INAE Digital Centre 91-7428520410

#### <u>Checklist</u>

- 1. INAE Profile login credentials (Username and password) need to be known.
- 2. It is essential that the profile page of the proposer (INAE Fellow) and seconder (INAE Fellow) be completed before submitting nominations online. *If the fields like address and contact details are not known*, *some of the forms will not get submitted.*
- **3.** For accessing the applications, please use updated version of Google Chrome/ Internet Explorer/ Edge/ Firefox browser.

Please follow the steps as given below:

**Step1:** Please login to your account by clicking on link: https://www.inae.in/newlogin/ or <u>b Login</u> provided in INAE website Home page, using the login credentials <u>which have been provided to you</u>. Screenshot of login page is given as Fig 1.

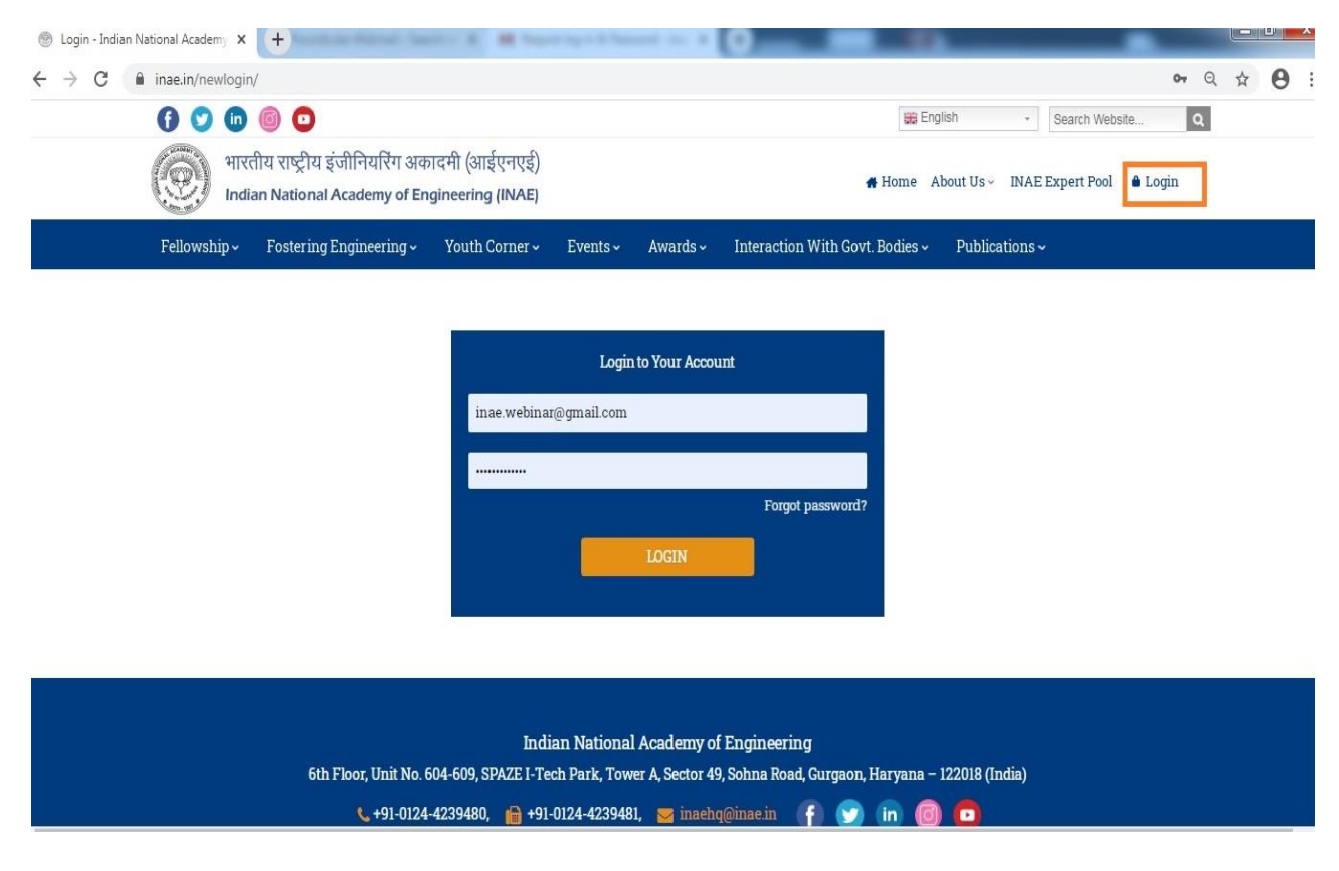

Fig 1: Log in page

# There are three phases to be followed to complete the system of online nomination. Skipping any of the phases will render the nomination cycle incomplete.

#### The phases have been explained below:

#### **Phase I: For Proposer**

After logging in to individual home page follow the steps given below: **Step 1:** Click 'INAE Woman Engineer award' icon in dashboard as shown in fig 1.

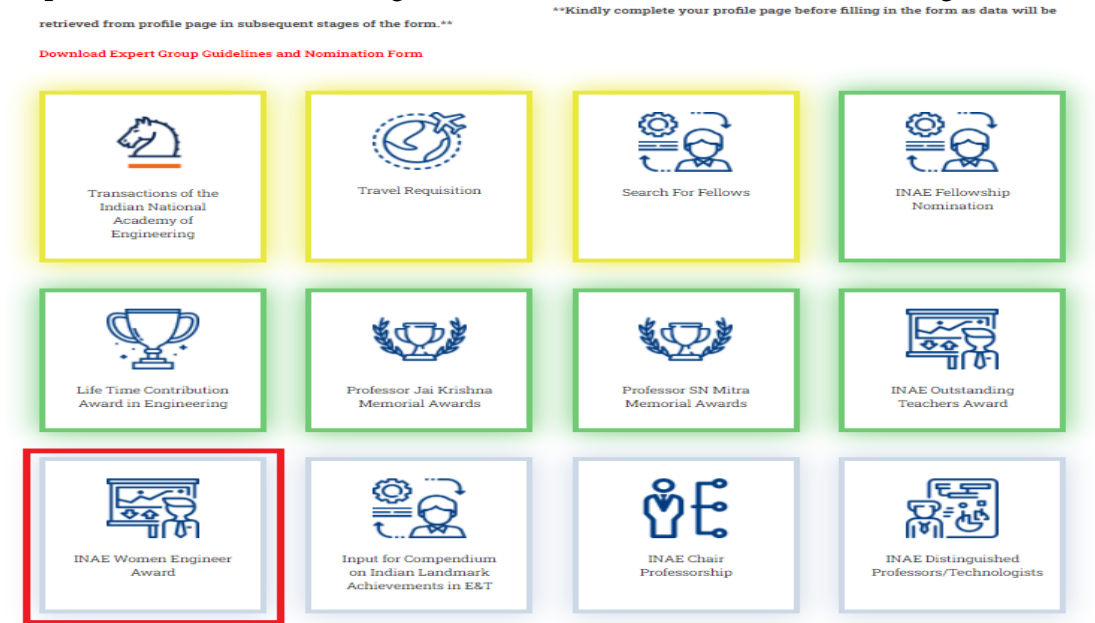

Fig 1: Dash board of Fellow Profile

**Step 2:** In view pane a button is marked "New Nomination" as shown in Fig 2. Click the button to access nomination form.

| lational Aca 🗙 💮                                           | INAE Woman Engineer Award - 💷 🗙                | Qualitative Data Analysis Metho                   | 🗙 📔 🔤 Qualitative Da | a Analysis - Resea 🗙 📔 🖸                            | Your Guide to Qualitative and Quality | ×   +                                     |
|------------------------------------------------------------|------------------------------------------------|---------------------------------------------------|----------------------|-----------------------------------------------------|---------------------------------------|-------------------------------------------|
| e.in/inae-women-er                                         | ngineer-award/                                 |                                                   |                      |                                                     |                                       |                                           |
| () 💟 🗓                                                     | <b>0</b>                                       |                                                   |                      |                                                     | 🎛 English 🕞                           | Search Website                            |
| ি भार<br>Ind                                               | तीय राष्ट्रीय अभि<br>ian £ational Acad         | <mark>यांत्रिकी अकादम</mark><br>emy of Engineerin | तो<br>मध्र 🗰 म०      | me About Us ~ INA                                   | E Expert Pool 💧 Dashboard             | Logout Azadi Ka<br>Amrit Mahotsav         |
| Fellowship ~                                               | Fostering Engineering ~                        | Youth Corner - Even                               | ts - Awards -        | Interaction With G                                  | ovt. Bodies ~ Publicati               | ions ~                                    |
|                                                            | 1                                              | INAE Wo                                           | man Enginee          | r Award                                             |                                       | XAX                                       |
| INAE WOMAN                                                 | ENGINEER AWARD HELP                            |                                                   |                      |                                                     | BACK TO DASHBOARD                     | NEW NOMINATION                            |
| SL.NO: #1                                                  |                                                |                                                   |                      |                                                     | NA                                    | ME: DEEPA DANDEKAR                        |
| CONTACT DETAI<br>Date of Birth: 01<br>City: M<br>Email: de | LS<br>/01/1962<br>umbai<br>bjani_b@hotmail.com | YEAR OF NOMINATION<br>2022                        |                      | VALIDITY OF<br>NOMINATION<br>2024,<br>2023,<br>2022 | STATUS<br>Sent<br>to<br>INAE<br>admin | VIEW                                      |
| SL.NO: # 2                                                 |                                                |                                                   |                      |                                                     |                                       | NAME: TEST TEST                           |
| .pdf ^                                                     | 3385-Article Text-1pdf へ<br>〇 目                | 3385-Article Text-1pdf ^                          | Contentanalysis      | pdf ^ 🛣 Co                                          | ontentanalysis.pdf                    | 🧏 9- The Content Anpdf<br>🍛 29℃ へ 💽 🖾 🔿 🕸 |

Fig 2: New Nomination Button on view pane

Step 3: Choose Nominee Type as "INAE Fellow", "Non INAE Fellow" as shown in fig 3.

| lational Acar 🗙 🍥 V                                                              | /erification – Woman Engineer Au | X Qualitative Data Analy: | sis Method 🗙 🛛 🔤 | Qualitative Data Analysis - Resear 🗙                  | Your Guide to Qualitative and C | 20 ×   +          |  |
|----------------------------------------------------------------------------------|----------------------------------|---------------------------|------------------|-------------------------------------------------------|---------------------------------|-------------------|--|
| e.in/verification-women-engg-award/?nominee=1                                    |                                  |                           |                  |                                                       |                                 |                   |  |
| 💮 भारतीय राष्ट्रीय अभियांत्रिकी अकादमी<br>Indian Lational Academy of Engineering |                                  |                           |                  |                                                       |                                 |                   |  |
| Fellowship ~                                                                     | Fostering Engineering            | γ∽ Youth Corner ∽         | Events ~         | Awards - Interaction W                                | ith Govt. Bodies - Public       | cations ~         |  |
| PARTICULARS O                                                                    | F THE NOMINEE                    |                           |                  |                                                       |                                 | BACK TO DASHBOARD |  |
| Personal Detail                                                                  | S                                |                           |                  |                                                       |                                 |                   |  |
| 1.Title                                                                          |                                  | First Name                |                  | Middle Name                                           | Last Name                       |                   |  |
| Ms.                                                                              | ~                                |                           |                  |                                                       |                                 |                   |  |
| 2.Category                                                                       |                                  | Engineering Section       |                  | Nominee type                                          |                                 |                   |  |
| Select Category                                                                  | ~                                | Engineering Section       | ~                | Select Nominee type                                   | ~                               |                   |  |
| 3. Contact Details o<br>Office Address *                                         | of Nominee                       |                           |                  | Select Nominee type<br>INAE Fellow<br>Non INAE Fellow |                                 |                   |  |
| B I ⊻ 46 ↔ ⊟ ⊟ Ξ Ξ Ξ ⌒ ♂ 𝒞                                                       |                                  |                           |                  |                                                       |                                 |                   |  |
|                                                                                  |                                  |                           |                  |                                                       |                                 |                   |  |

Fig 3: Nominee Type

**Step 4:** Kindly fill the nominee details as per the fields given. Point 6 of the form asks for **'Professional Experience of the Nominee'**. You are requested to download the format given as 'sample file', fill the details and then upload the same as marked in fig 4.

| ae.in/inae-women-engineer-award/?c=12                   |                                                       |                                |                     |                                         |                                    |  |  |
|---------------------------------------------------------|-------------------------------------------------------|--------------------------------|---------------------|-----------------------------------------|------------------------------------|--|--|
| 🛞 भारतीय<br>Indian                                      | l राष्ट्रीय अभियांत्रिकी अ<br>National Academy of Eng | ाकादमी<br>sineering            | # H                 | ome About Us - INAE Expert Pool         | Azadi Ka Azadi Ka Amrit Mahotsav   |  |  |
| Fellowship ~                                            | Fostering Engineering ~                               | Youth Corner - Ex              | vents - Awards -    | Interaction With Govt. Bodies           | <ul> <li>Publications ~</li> </ul> |  |  |
| Associate                                               |                                                       |                                |                     |                                         |                                    |  |  |
| 6. Professional Fy<br>SAMPLE FILE<br>7. Academic Qualit | fications of the Nominee (Download                    | l format, upload after filling | ) Upload (M         | aximum file size: 2MB, Format: PDF, DOC | , DOCX)                            |  |  |
| Degree *                                                | University/Institutio                                 | n *                            | Year *              | Subject *                               | Class/CGPA/Remarks *               |  |  |
| Post Doc                                                | UoB                                                   |                                | 2008                | ~ Chemical                              | Awardee                            |  |  |
| Degree                                                  | University/Institutio                                 | n                              | <b>Year</b><br>Year | Subject                                 | Class/CGPA/Remarks                 |  |  |
| vzip 🔨 🛣 S                                              | 3385-Article Text-1pdf 🧄 🔧                            | 3385-Article Text-1pdf         | ∧ 🕵 3385-Article Te | xt-1pdf 🧥 🛣 Contentanalysis.pd          | df 🧄 🛣 Contentanalysis.pdf         |  |  |
| to search                                               | O ⊟i                                                  | 🦸 🖸 🖻                          | · 🔟 🖬 📀             | 20                                      | 🥪 30°C \land 😨 🖫 🔿 🕸               |  |  |

Fig 4: Professional Experience of Nominee as provided in the form

**Step 5:** After filling the form, enter your comment as Proposer of the nomination Click on the check box for authenticity of data and your details as a proposer. View displayed in fig 5:

| 12. No. of papers published in international and national refereed journals of the nominee | Upload (Maximum file size: 2MB, Format: PDF, DOC, DOCX) |
|--------------------------------------------------------------------------------------------|---------------------------------------------------------|
| B I U 44 ∞ ⊟ ⊟ ≣ ≣ ≡ ≦ ∿ /* & ×                                                            | Choose File No file chosen                              |
| Proposer Comment CHOOSE SECONDER                                                           |                                                         |
| Certified that the information given above is correct to the best of my knowledge.         |                                                         |
| SAVE SUBMIT                                                                                |                                                         |

Fig 5: Proposer page

**Step 6:** Then click 'Choose Seconder' button. A search page will open. Please select engineering section (mandatory) and enter either the <u>first name</u> or <u>last name</u> of seconder (INAE Fellow). The details of the seconder will appear in the bottom of the search as shown in fig 6 given below:

|     | <ul> <li>Fostering Engineering -</li> </ul> | Youth Corner - Events - | Awards - Interaction With G | ovt. Bodies ~   | Publications | \$~    |
|-----|---------------------------------------------|-------------------------|-----------------------------|-----------------|--------------|--------|
| Ch  | emical Engineering                          |                         | ✓ INAE                      |                 |              |        |
| Ch  | oose Country                                | ← Choose State          | ✓ Enter                     | City            |              |        |
|     |                                             |                         |                             |                 |              |        |
| SNO | Name                                        | Engineering Section     | Contact Address             | Contact Details | City         | Action |

Fig 6: Search pane to choose seconder

Click on **'Choose'** button. A message appears to confirm your choice of seconder. Please wait till you are redirected to the form.

**Step 7:** You may take a print and submit the form. <u>Save option has been provided for using</u> only to save the form if it is not completed.

**Step 8:** An acknowledgement mail will be received by you as proposer and an intimation mail will be sent to seconder to proceed with the process of nomination (Phase II).

#### **Phase II: For Seconder**

The following steps to be followed by the seconder:

**Step 1:** Seconder receives the intimation mail and logs in to his/her INAE Profile page. Clicks on "INAE Woman Engineer award" button on the dashboard, and lands on the view pane as that of proposer.

**Step 2:** The view pane shows the entry of the nominee form to be viewed and a "Review" button as shown in fig 7.

| minatio 🗙 🍥 INAE Woman Engineer Awa 🗙 👖 Qualita                                                 | tive Data Analysis M 🗙 🛛 🔤 Qualitative D | Data Analysis - F 🗙 📔 🖸 Your Guide to Qualit          | ative at 🗙 🛛 🗿 WhatsApp             | ×   +                             |
|-------------------------------------------------------------------------------------------------|------------------------------------------|-------------------------------------------------------|-------------------------------------|-----------------------------------|
| nae.in/inae-women-engineer-award/                                                               |                                          |                                                       |                                     |                                   |
| இभारतीय राष्ट्रीय अभियांत्रिकी अ<br>Indian Dational Academy of Eng                              | ाकादमी<br>ineering                       | 🙀 Home About Us ~ INA                                 | E Expert Pool 🔒 Dashboard           | Logout Azadi ka<br>Amrit Mahotsav |
| Fellowship - Fostering Engineering -                                                            | Youth Corner - Events -                  | Awards - Interaction With G                           | ovt. Bodies - Publicati             | ons ~                             |
| SL.NO: # 2                                                                                      |                                          |                                                       | NAME: DEI                           | BJANI BHATTACHARYA                |
| CONTACT DETAILS<br>Date of Birth: 03/02/1981<br>City: NEW DELHI<br>Email: debjani_b@hotmail.com | YEAR OF NOMINATION<br>2022               | VALIDITY OF<br>NOMINATION<br>2024 ,<br>2023 ,<br>2022 | STATUS<br>Pending<br>By<br>Seconder | REVIEW                            |
|                                                                                                 |                                          |                                                       |                                     |                                   |

Fig 7: View pane for Seconder

Seconder clicks on the "Review" button of the entry received for review, accesses the form and reviews the details about the nominee.

**Step 3**: Enters the comment in the space provided as "Seconder Comment". Two buttons appear at the bottom of the form: "I Second" and "Decline Support". Seconder may choose accordingly for submission of the form.

- a. I SECOND button: Helps to support the nomination.
- b. DECLINE SUPPORT button: To withdraw support for nomination. Clicking either of the button will submit the form.

Seconder can view the form anytime and take a printout of the complete form.

Step 4: An acknowledgement mail goes to the seconder and intimation goes to the proposer (phase III)

#### **Phase III: For Proposer**

- 1. Proposer goes through the whole form and submits the form to INAE secretariat by clicking button "SEND to INAE"
- 2. Acknowledgement mail goes to Proposer.

## Please Note: It is essential that the profile page of the proposer (INAE Fellow) and seconder (INAE Fellow) be completed before submitting nominations online.

In case of any issue/difficulty please mail us at <u>inaehq@inae.in</u> or call/whatsapp at Helpline number: +91 7428520410